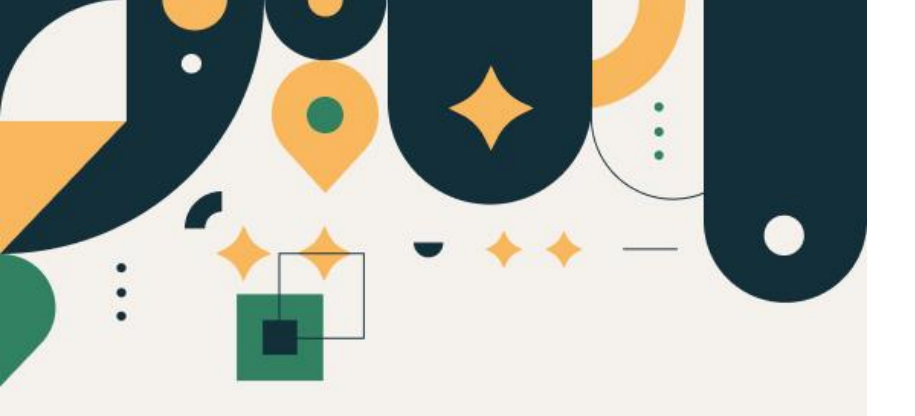

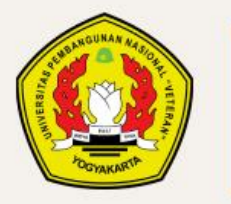

PENERIMAAN MAHASISWA BARU UPN "VETERAN" YOGYAKARTA

## Panduan Pembayaran Formulir Pendaftaran Metode QRIS

#### UPN "VETERAN" YOGYAKARTA

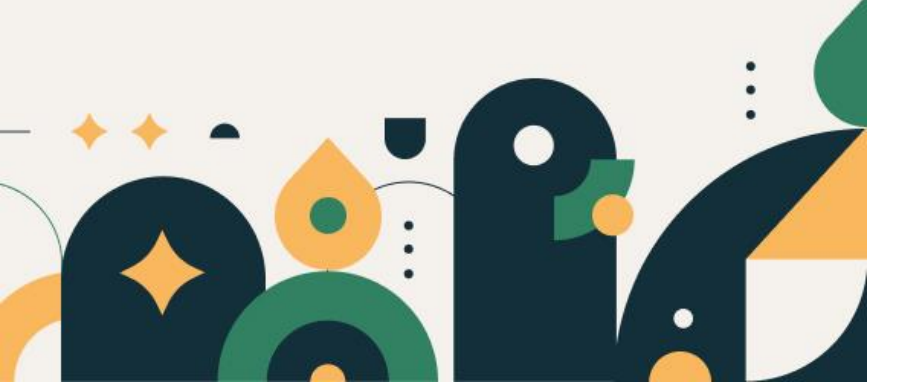

# Petunjuk Pengisian Data

- 1. Pastikan Anda sudah melakukan pengisian Formulir Pendaftaran terlebih dahulu (klik menu "Unduh" untuk Panduan Pengisian Formulir Pendaftaran)
- 2. Pembayaran bisa dilakukan menggunakan aplikasi dompet elektronik yang mendukung fasilitas QRIS
- 3. Pastikan sebelum melakukan pembayaran, periksa kembali detail data pembayaran
- 4. Batas pembayaran menggunakan QRIS maksimal 30 menit

Untuk pengisian Formulir Pendaftaran pastikan data terisi dengan benar

#### Kemudian tekan tombol "Daftar"

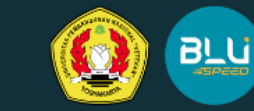

#### Create your Account

Silahkan isi form di bawah ini untuk membuat akun.

| Pilih Jalur Seleksi | Pilih Reguler / KIP-Kuliah      |
|---------------------|---------------------------------|
| Pilih Jalur*        | Pilih Reguler / KIP-Kuliah*     |
| Nama Lengkap        | Pilih Program Studi (Pilihan 1) |
| Nama                | Program Studi (Pilihan 1) 🗘     |
| Warganegara         | Email                           |
| ₩arganegara* \$     | Email                           |
| Nomor Telepon       | Pembayaran                      |
| Nomor HP            | Pilih Pembayaran*               |
|                     |                                 |
| Daftar              |                                 |

Sudah memiliki Akun? klik disini | Alur pendaftaran klik disini

#### Perhatian!

UPN "Veteran" Yogyakarta tidak memungut biaya kecuali uang pendaftaran, UKT dan SPI (di keterangan kelulusan)

Klik "disini" pada pojok kiri bawah laman seperti pada contoh gambar disamping untuk menampilkan QRIS pembayaran

|                                                              | MAHASISWA BARU                                | Beranda           | Jalur | Daftar Ulang | Unduh | FAQ |
|--------------------------------------------------------------|-----------------------------------------------|-------------------|-------|--------------|-------|-----|
|                                                              | FORMULIR SELEKSI MANDIRI (S1)                 |                   |       |              |       |     |
| falur                                                        |                                               |                   |       |              |       |     |
| KIP Kullah                                                   |                                               |                   |       |              |       |     |
| Program Studi                                                |                                               |                   |       |              |       |     |
| Warganegara                                                  |                                               |                   |       |              |       |     |
| Nama                                                         |                                               |                   |       |              |       |     |
| Nomor HP                                                     |                                               |                   |       |              |       |     |
| Email                                                        |                                               |                   |       |              |       |     |
| Nominal                                                      |                                               |                   |       |              |       |     |
| Bank Pembayaran                                              |                                               |                   |       |              |       |     |
| Kode Pembayaran                                              |                                               |                   |       |              |       |     |
| Batas Pembayaran                                             |                                               |                   |       |              |       |     |
| Silakan membayar di bank yang telah dipilih sebelumnya denga | in menggunakan KODE PEMBAYARAN sampai batas v | vaktu pembayaran. |       |              |       |     |
| Panduan Pembayaran klik disini                               |                                               |                   |       |              |       |     |
| suru<br>Klik disini untuk pembayaran QRIS                    |                                               |                   |       |              |       |     |

Sebelum melakukan pembayaran dengan QRIS pastikan data sudah benar

Kemudian silakan scan QRIS dengan Mobile Banking atau Dompet Digital anda

| PENERIMAAN MAHASISWA BARU<br>UPN "VETERAN" YOGYAKARTA                                  | Beranda Jalur Daftar Ulang Unduh FAQ                                                                     |
|----------------------------------------------------------------------------------------|----------------------------------------------------------------------------------------------------|
| FORMULIR SELE                                                                          | XSF MANDBB (S1)                                                                                          |
| lur.                                                                                   | 🛇 pmb.upnyk.ac.id/billing/billing.php?&billingno=V0hGQjJWRnZ5SUZmT29IWTRY O                              |
| IP Kullah                                                                              | Not secure   pmb.upnyk.ac.id/billing/billing.php?&billingno=V0hGQjJWRnZ5SUZmT29.                         |
| rogram Studi                                                                           | PENERIMAAN MAHASISWA BARU                                                                                |
| Varganegata                                                                            | UPN "VETERAN" YOGYAKARTA                                                                                 |
| lama                                                                                   |                                                                                                    |
| tomor HP                                                                               | CRIS QR Code Standar<br>Pembayaran Nasional                                                              |
| mail                                                                                   | KIP Kulah                                                                                                |
| tominal                                                                                | Program Studi                                                                                            |
| ank Pembayaran                                                                         |                                                                                                    |
|                                                                                        | Nemer HP                                                                                                 |
| ode Pembayaran                                                                         |                                                                                                    |
| latas Pembayaran                                                                       | Nominal                                                                                                  |
| ilakan membayar di bank yang telah dipilih sebelumnya dengan menggunakan KODE PEMBAYAI | AA                                                                                                    |
| anduan Pembayaran klik disini                                                          |                                                                                                    |
| tau<br>2 <mark>lk disini</mark> untuk pembayaran QRIS                                  | Setelah pembayaran berhasil dilakukan, maka secara otomatis<br>laman ini akan dialihkan ke laman Invoice |
|                                                                                        |                                                                                                    |

Setelah pembayaran berhasil jangan lupa untuk melakukan screenshoot atau catat atau print Nomor Kuitansi dan PIN yang muncul pada laman tersebut.

### Tahapan selanjutnya adalah pengisian data Seleksi Mandiri

Pri

Na

Em

Bar

Ko

Bat

Par

Silakan klik menu "Unduh" pada laman web atau melalui tautan http://pmb.upnyk.ac.id/home/ download untuk panduan pengisian data Seleksi Mandiri

| PENERIMAAN MAHASISWA BARU<br>UPN "VETERAN" YOGYAKARTA                                                                                                    | Beran                                                      | da jalur I                        | Daftar Ulang    | Unduh      | FAQ       |        |
|----------------------------------------------------------------------------------------------------|------------------------------------------------------------|-----------------------------------|-----------------|------------|-----------|--------|
| FORMULIR SELEX                                                                                                    | SI MANDIRI (S1)                                            | _                                 |                 |            |           |        |
| jalur                                                                                                    | O pmb.upnykac.id/billing/billing;                          | php?&billingno=W                  | DhGQj/WRnZ5SU   | ZmT29IWTRY |           | o ×    |
| KiP Kullah                                                                                                    | A Not secure   pmb.upnyk                                   | ac.id/billing/bill                | ing.php?&billir | ngno=V0hG  | QJJWRnZ5S | UZmT29 |
| Program Studi                                                                                                    |                                                            | AAN MAH                           | IASISWA E       | BARU       |           | Cetak  |
| Warganegara                                                                                                    |                                                            | TERAN"                            | OGYAKA          | RTA        |           | 9      |
| Nama                                                                                                    |                                                            |                                   |                 |            |           |        |
| Nomer HP                                                                                                    | Invoice Pendaftaran Sel<br>Invoice ini merupakan bukti pen | eksi Mandiri<br>nbayaran yang sah |                 |            |           |        |
| Email                                                                                                    | Invoice<br>Waktu Transal                                   | si                                |                 |            |           |        |
| Nominal                                                                                                    | Status                                                     | Transal                           | ksi berhasil    |            |           |        |
|                                                                                                    | Metode Pembayaran                                          | QRIS                              |                 |            |           |        |
| Bank Pembayaran                                                                                                    | Nomor Kuitansi                                             |                                   |                 |            |           |        |
| sector of the sector of the se | PIN                                                        |                                   |                 |            | _         |        |
| Kode Pembayaran                                                                                                    |                                                            | Total                             | Bayar           |            |           |        |
| Batas Pembayaran                                                                                                    |                                                            |                                   |                 |            |           |        |
| Silakan membayar di bank yang telah dipilih sebelumnya dengan menggunakan KODE PEMBAYARA                                                                                                    | 15.                                                        |                                   |                 |            |           |        |
| Panduan Pembayaran klik disini                                                                                                    |                                                            |                                   |                 |            |           |        |
| atau                                                                                                    |                                                            |                                   |                 |            |           |        |
| Klik disini untuk pembayaran QRIS                                                                                                    |                                                            |                                   |                 |            |           |        |
|                                                                                                    | 2                                                          |                                   |                 |            |           |        |
|                                                                                                    |                                                            |                                   |                 |            |           |        |